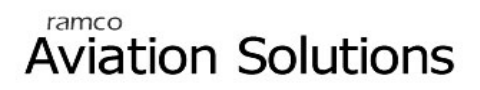

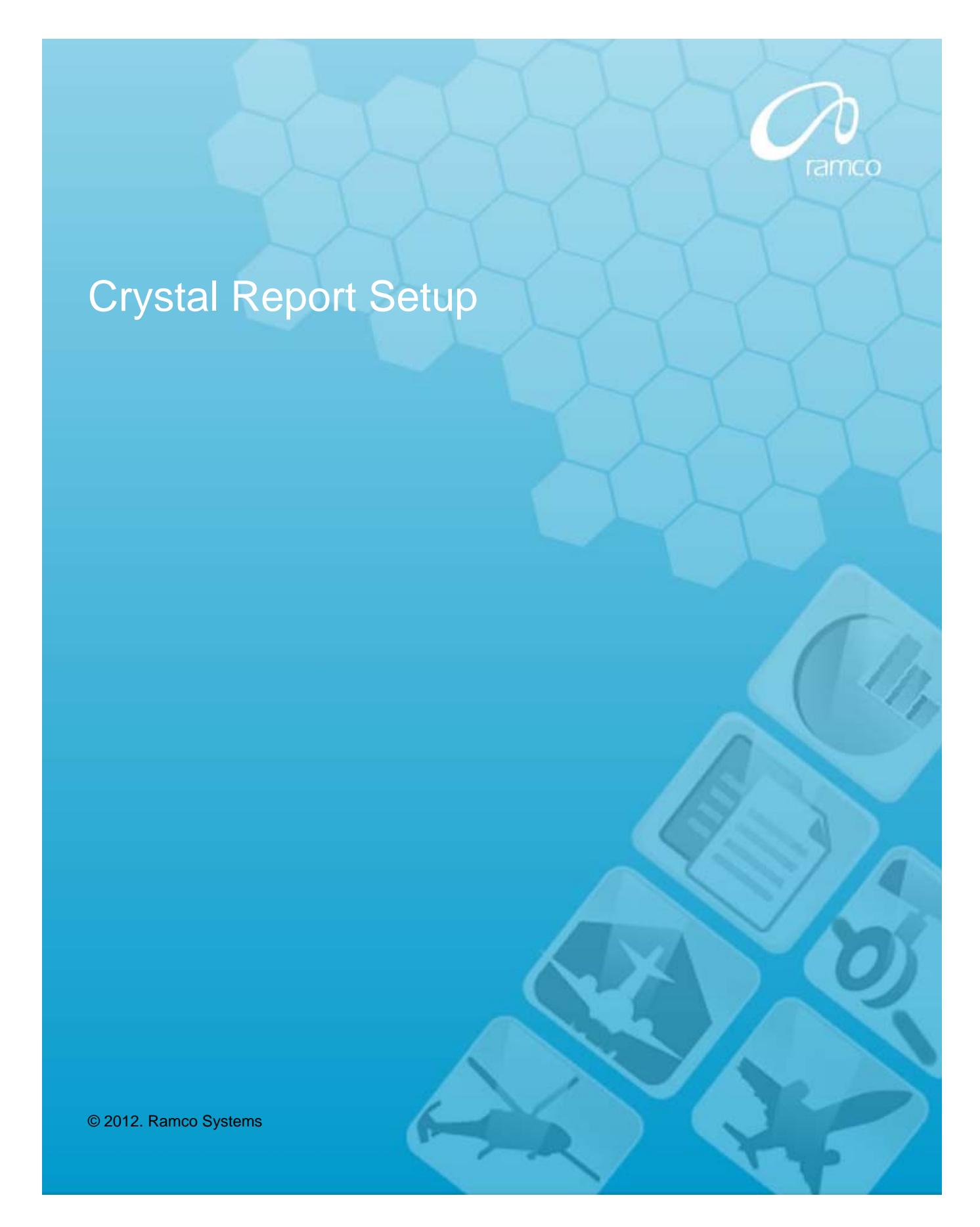

## DISCLAIMER

©2012 Ramco Systems Ltd. All rights reserved. All trademarks acknowledged.

This document is published by **Ramco Systems Ltd.** without any warranty. No part of this document may be reproduced or transmitted in any form or by any means, electronic or mechanical, for any purpose without the written permission of **Ramco Systems Limited**.

Improvements and changes to this text necessitated by typographical errors, inaccuracies of current information or improvements to software programs and/or equipment, may be made by Ramco Systems Limited, at any time and without notice. Such changes will, however, be incorporated into new editions of this document. Any hard copies of this document are to be regarded as temporary reference copies only.

The documentation has been provided for the entire Aviation solution, although only a part of the entire solution may be deployed at the customer site, in accordance with the license agreement between the customer and Ramco Systems Limited. Therefore, the documentation made available to the customer may refer to features that are not present in the solution purchased / deployed at the customer site.

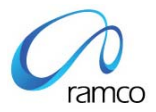

## Table of Contents

| 1. Crystal Report 2008 Developer Edition | . 4 |
|------------------------------------------|-----|
| 2. Crystal Report 2008 Server Edition    | . 7 |

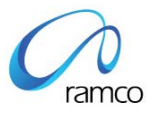

# 1. Crystal Report 2008 Developer Edition

#### Crystal Report Settings:

- 1. Crystal Report should be installed in the web server
- 2. After installing restart the web server
- 3. Open the crystal report designer and perform the following steps
  - a. Click on the blank report
  - b. In the database expert click on the Create New Connection → More Data sources → Field Definitions Only. Click OK.

| 🧛 Database Expert                                                                                                    | × |
|----------------------------------------------------------------------------------------------------|---|
| Data                                                                                                    |   |
| Browse the data source for the tables you want to add.<br>(Note: to edit the alias for a table, select the table in the 'Selected Tables' tree and click on it or<br>press the F2 key)<br>Available Data Sources:<br>Available Data Sources:<br>My Connections<br>Create New Connection<br>Access/Excel (DAO)<br>ACT!<br>ADO.NET (XML)<br>COM Connectivity<br>Database Files<br>Exchange 5.5 Message |   |
| OK Cancel Help                                                                                                    |   |

c. Crystal will automatically install its required deliverables (on demand).

#### Web.Config Settings:

Change the RVW web.config file with the installed crystal report assembly version.

Web.Config file will be available in the path <drive>:\Program files\virtualworks\iis\

In the c:\windows\assembly crystal report assembly information (version and keytoken) will be available that have to specified in the web.config.

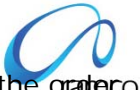

- 1. Find the Compilation Node in Web.Config file. Compilation Node will be in the order of <configuration>  $\rightarrow$  <system.web>  $\rightarrow$  <compilation>
- 2. The Crystal Assemblies to be referenced should come under <assemblies> node.
- 3. Create node <assemblies> under compilation node.
- 4. Add the following Crystal Assembly Reference under the assemblies node.

<add assembly="CrystalDecisions.CrystalReports.Engine, Version=<version>,

Culture=neutral, PublicKeyToken=<keytoken>"/>

<add assembly="CrystalDecisions.ReportSource, Version=<version>,

Culture=neutral, PublicKeyToken=<keytoken>"/>

<add assembly="CrystalDecisions.Shared, Version=<version>, Culture=neutral,

PublicKeyToken=<keytoken>"/>

<add assembly="CrystalDecisions.Web, Version=<version>, Culture=neutral,

PublicKeyToken=<keytoken>"/>

Close the nodes </assemblies> & </compilation>

5. If the webserver version is below IIS7 then Add the following Crystal Reference under System.Web node

<httpHandlers>

<add verb="GET" path="CrystalImageHandler.aspx" type="CrystalDecisions.Web.CrystalImageHandler, CrystalDecisions.Web, Version=<version>, Culture=neutral, PublicKeyToken=<keytoken>"/>

</httpHandlers>

 If the webserver version is IIS7 or above and Application Pool - Managed pipeline mode is "Integrated" then Add the following Crystal Reference under system.webServer <handlers>

<add name="CrystalImageHandler.aspx\_GET" verb="GET"
path="CrystalImageHandler.aspx"
type="CrystalDecisions.Web.CrystalImageHandler, CrystalDecisions.Web,
Version=<version>, Culture=neutral, PublicKeyToken=<keytoken>"
preCondition="integratedMode"/>

</handlers>

<validation validateIntegratedModeConfiguration="false"/>

7. If the client machine uses IE 8.0 and crystal reports viewer gif files are not visible then follow the following steps

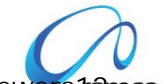

- From the Crystal Report installation folder Copy the folder crystalreportviewers famco and paste it in VirtualWorks\iis\ folder
- 9. In the web.config add the following under the node configuration <configSections>

<sectionGroup name="businessObjects"> <sectionGroup name="crystalReports"> <section name="crystalReportViewer" type="System.Configuration.NameValueSectionHandler" /> </sectionGroup>

</sectionGroup>

</configSections>

<businessObjects>

<crystalReports>

<crystalReportViewer>

<add key="resourceURI" value="/crystalreportviewers12" />

</crystalReportViewer>

</crystalReports>

</businessObjects>

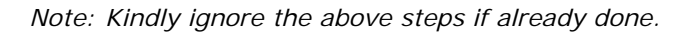

10. Web.config changes (available in VirtualWorks\IIS folder)

- Under the <appSettings> node add the key <add key="EDKReportType" value=" " />
- b. The applicable values for value are
  - i. CrystalDeveloper

This is used for launching the reports in Crystal reports developer edition

<add key="EDKReportType" value=" CrystalDeveloper" />

11. If Virtual Directory's Application Pool is pointing to .Net Framework Version: v4.0 then add the following piece of code in Web.Config file.

Existing Code : <httpRuntime executionTimeout="3600" />

Modified Code : <httpRuntime executionTimeout="3600" requestValidationMode="2.0"/> Note:

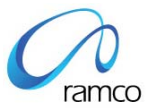

1) Copy the font named Code39AzaleaWide2 available in web server C:\Windows\fonts and paste into the client machine's (C:\Windows\fonts) for barcode fonts to get displayed in the reports.

2) If the web server OS is 64 bit then for launching report IIS should run in 32 bit mode

To enable IIS to run in 32 bit on 64 bit server follow the steps given in main installation manual.

# 2. Crystal Report 2008 Server Edition

Note:

- 1. Crystal Report Client should be installed in the web server
- 2. After installing restart the webserver
- 3. In the web server check for the folder

C:\Inetpub\wwwroot\aspnet\_client\system\_web\2\_0\_50727 and verify

whether crystalreportviewers12 is available. If it is not available then

copy the **crystalreportviewers12** folder from the following crystal

installation directory.

"<Crystal Installation drive>:\ Program Files\Business Objects\Common\4.0".

#### Web.Config Settings

Change the RVW web.config file with the installed crystal report assembly version.

Web.Config file will be available in the path <drive>:\Program files\virtualworks\iis\

In the c:\windows\assembly crystal report assembly information (version and keytoken) will be available that have to specified in the web.config.

- 1. Find the Compilation Node in Web.Config file. Compilation Node will be in the order of <configuration>  $\rightarrow$  <system.web>  $\rightarrow$  <compilation>
- 2. The Crystal Assemblies to be referenced should come under <assemblies> node.
- 3. Create node <assemblies> under compilation node.
- 4. Add the following Crystal Assembly Reference under the assemblies node. <add assembly="CrystalDecisions.CrystalReports.Engine, Version=<version>,

Culture=neutral, PublicKeyToken=<keytoken>"/>

<add assembly="CrystalDecisions.ReportSource, Version=<version>,

Culture=neutral, PublicKeyToken=<keytoken>"/>

<add assembly="CrystalDecisions.Shared, Version=<version>, Culture=neutral,

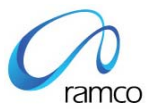

PublicKeyToken=<keytoken>"/>

<add assembly="CrystalDecisions.Web, Version=<version>, Culture=neutral,

PublicKeyToken=<keytoken>"/>

Close the nodes </assemblies> & </compilation>

 If the webserver version is below IIS7 then Add the following Crystal Reference under System.Web node
 <a href="httpHandlers">httpHandlers</a>>

<add verb="GET" path="CrystalImageHandler.aspx" type="CrystalDecisions.Web.CrystalImageHandler, CrystalDecisions.Web, Version=<version>, Culture=neutral, PublicKeyToken=<keytoken>"/>

</httpHandlers>

 If the webserver version is IIS7 or above and Application Pool - Managed pipeline mode is "Integrated" then Add the following Crystal Reference under system.webServer
 <a href="https://www.angle.com">https://www.angle.com</a>

<add name="CrystalImageHandler.aspx\_GET" verb="GET" path="CrystalImageHandler.aspx" type="CrystalDecisions.Web.CrystalImageHandler, CrystalDecisions.Web, Version=<version>, Culture=neutral, PublicKeyToken=<keytoken>" preCondition="integratedMode"/>

</handlers>

<validation validateIntegratedModeConfiguration="false"/>

- 7. If the client machine uses IE 8.0 and crystal reports viewer gif files are not visible then follow the following steps
  - a. From the Crystal Report installation folder Copy the folder crystalreportviewers12 and paste it in VirtualWorks\iis\ folder
  - b. In the web.config add the following under the node configuration <configSections>

<sectionGroup name="businessObjects">

<sectionGroup name="crystalReports">

<section name="crystalReportViewer"

type="System.Configuration.NameValueSectionHandler" />

</sectionGroup>

</sectionGroup>

</configSections>

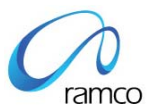

<businessObjects>

<crystalReports>

<crystalReportViewer>

<add key="resourceURI" value="/crystalreportviewers12" />

</crystalReportViewer>

</crystalReports>

</businessObjects>

NOTE: Kindly ignore the above steps if already done.

- 8. Web.config changes (available in VirtualWorks\IIS folder)
  - a) Under the <appSettings> node add the key <add key="EDKReportType" value=" " />
  - b) The applicable values for value are CrystalServer This is used for launching the reports in Crystal reports server edition

<add key="EDKReportType" value="CrystalServer" />

The following keys are additionally required for crystal reports server

<add key="EDKReportAssemblyFramework "

Version=<crystal version>, Culture=neutral, PublicKeyToken=<crystal public key token>" />

<add key="EDKReportAssemblyInfoStore"

value="CrystalDecisions.Enterprise.InfoStore, Version=<crystal version>,
Culture=neutral, PublicKeyToken=<crystal public key token>" />

<add key="EDKReportServer" value=" " />

In this above key value need to provide the CMS Server name. Value should be encrypted

<add key="EDKReportUserId" value=" " />

In this above key value CMS User name has to be provided. Value should be encrypted using encryption utility.

<add key="EDKReportPassword" value=" " />

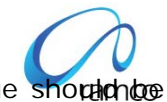

In this above key value CMS Password has to be provided. Value should be encrypted using encryption utility.

<add key="EDKReportAuthType" value="secEnterprise" />

In this above key value provide the authentication type. Example "secEnterprise"

<add key="EDKReportRASFolderName" value=" " />

In this above key value provide the CMS folder name where the report rpts are deployed.

**Please Note** : The encryption and decryption utility is available

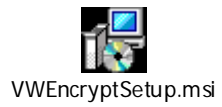

9. If Virtual Directory's Application Pool is pointing to .Net Framework Version: v4.0 then add the following piece of code in Web.Config file.

Existing Code : <httpRuntime executionTimeout="3600" />

Modified Code : <httpRuntime executionTimeout="3600" requestValidationMode="2.0"/>

NOTE: .

1). If the web server OS is 64 bit then for launching report iis should run in 32 bit mode

To enable IIS to run in 32 bit on 64 bit server follow the steps given in main installation manual.

2). Copy the font named Code39AzaleaRegular3 available in report server C:\Windows\fonts and paste into the client machine's (C:\Windows\fonts) for barcode fonts to get displayed in the reports.

3). There is a change in report logo settings for the report server 2008 edition.

Please follow the below steps to configure report logo

Step 1).Create a folder named reportlogo in the Report Server. Step 2).Place the company logo file under the folder created in the Step 1. Step 3).In the xml CustomReporting.xml which will be available in web server in the path "..\Program Files\VirtualWorks\IIS\Extui\ilrt", search for the node <ReportDefaultParameters> and the attribute Value to be replaced with the folder path created in the Step 1.

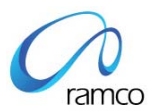

Find the below example for the same:

<ReportParameter Name="reportlogo" Value="D:\Program Files\ReportLogo\reportlogo.bmp" SubReportName="" />

#### **Publishing Report**

For the Report to launch using crystal report server edition, the .rpt files should be published in crystal report server. Use the following steps to publish the reports.

Go to Web Server where crystal report client is installed.

Start -> Publishing Wizard

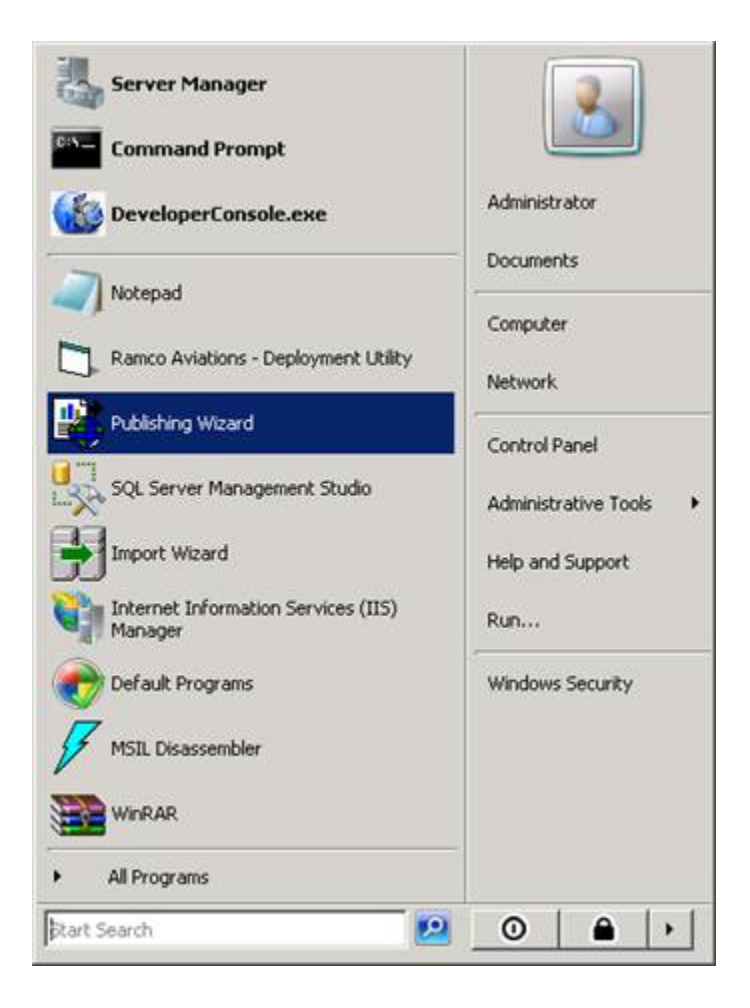

### Click Next.

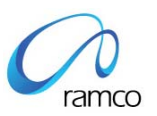

| 👺 Publishing Wizard |                                                                                                    |
|---------------------|----------------------------------------------------------------------------------------------------|
|                     | Welcome to the Publishing Wizard<br>Language : English<br>This wizard helps you add files to the Business Objects<br>Business Intelligence Platform. With this wizard you can: |
| 4                   | <ul> <li>Add Crystal Reports and other files to the system</li> <li>Set logon, parameter, and schedules for reports</li> <li>Set properties for other files</li> </ul>         |
|                     | Throughout this wizard, you may proceed to the next page by<br>clicking Next, or revisit a previous page by clicking Back.<br>To begin publishing your files, click Next.      |
|                     | <back next=""> Cancel Help</back>                                                                                                    |

Enter the login credentials

User Name: administrator

Password: admin12\*

Authentication: Enterprise

| ( | 7     |
|---|-------|
|   | ramco |

|                    | 1.5                                                         | 12 |
|--------------------|-------------------------------------------------------------|----|
| Enter the system r | name. You also need to specify your user name and password. |    |
| System:            | RAMCOBL312                                                  |    |
| User Name:         | Administrator                                               |    |
|                    | ******                                                      |    |
| Password:          |                                                             |    |

Click on Add Files.

|                   |            | 225          | /140 |
|-------------------|------------|--------------|------|
| Add Files         | Add Folder | Remove Files |      |
| Name In Directory |            |              |      |
|                   |            |              |      |
|                   |            |              |      |
|                   |            |              |      |
|                   |            |              |      |

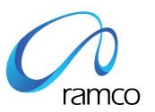

🖺 Open × + 🗈 💣 🎟+ Look in: 🚺 report -🝷 Date modi... 👻 🕙 Name BasQuotprocess\_Report.rpt 3/3/2011 12:23 PM BasQuotprocessView\_Report.rpt 3/3/2011 12:23 PM Warranty\_claim\_doc.rpt 2/17/2011 10:58... 10/17/2008 9:15... po\_termscond\_rpt.rpt purchaseorder\_report.rpt 10/17/2008 9:15... Network 4 . • Warranty\_claim\_doc.rpt Open File name: Report (\*.rpt) -Cancel Files of type:

Browse for the folder where the .rpt file is available and choose the file and click open.

Multiple files can also be selected.

| Add Files         | Add Folder         | Remove Files | J |
|-------------------|--------------------|--------------|---|
| Name              | In Directory       |              |   |
| Warranty_claim_do | o.rpt 🛄 E:\report\ |              |   |
|                   |                    |              |   |
|                   |                    |              |   |
|                   |                    |              |   |

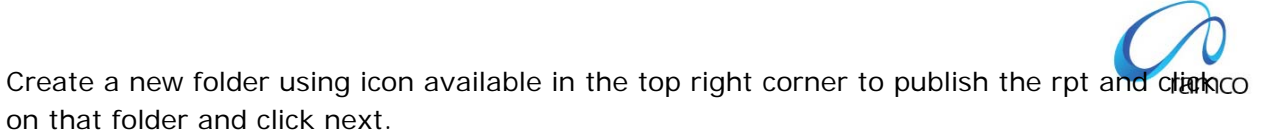

Eg: 5.4 development

| Select the location to which you would like to add your file(s). You may add a new |                                    |                     |
|------------------------------------------------------------------------------------|------------------------------------|---------------------|
| older or a new object pack                                                         | age using the buttons to the right | of the folder tree. |
| RAMCOBL312.rsir                                                                    | nail.rsil.ramco.com:6400<br>Tools  |                     |
| ⊕ development<br>⊕ Feature Samp                                                    | les                                |                     |
| 5.4 Developm                                                                       | ent <mark>i</mark><br>es           |                     |
| 🕀 🧰 Search Progra                                                                  | im                                 |                     |
|                                                                                    |                                    |                     |

Now the rpt file you selected will come under the folder 5.4 development. Click Next.

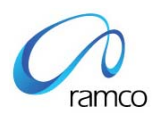

| nfirm Location<br>Preview the location of                                                                                                    | of files.                                                                                                    |                            |
|----------------------------------------------------------------------------------------------------|----------------------------------------------------------------------------------------------------|----------------------------|
| Move the objects to d<br>them to the desired loo<br>Preview:                                                                                                    | ifferent locations using the up and cation.                                                                               | down arrows or by dragging |
| Administr<br>Administr<br>Administr<br>Administr<br>Administr<br>Administr<br>Administr<br>Administr<br>Administr<br>Administr<br>Administr<br>Administr<br>Administr<br>Administr<br>Administr<br>Administr<br>Search F<br>User Fold | 2.rsimail.rsil.ramco.com:6400<br>Hopment<br>anty_claim_doc<br>ation Tools<br>hent<br>Samples<br>amples<br>Program<br>Hers |                            |
|                                                                                                    |                                                                                                    |                            |

Select Administrator and click Next.

| Add your file(s) to the desired categories. You may add a new personal category usir<br>the buttons to the right of the category tree.                                                                                                    |
|----------------------------------------------------------------------------------------------------|
| the buttons to the right of the category tree.                                                                                                    |
| Corporate Categories     Content Indexing Failures     Excluded from Content Search     Personal Categories     Administrator                                                                                                    |
| Excluded from Content Search     Excluded from Content Search     Excluded from Content Search |
|                                                                                                    |
| ⊡- 🔄 Guest                                                                                                    |

## Click Next

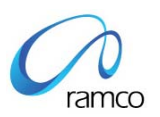

| Warranty_claim_doc I | <ul> <li>Run once only</li> <li>Let users update the object</li> <li>Run on a recurring schedule</li> </ul> |
|----------------------|----------------------------------------------------------------------------------------------------|
|----------------------|----------------------------------------------------------------------------------------------------|

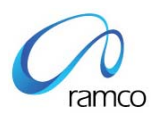

| Publishing Wizard<br>Specify Repository Refresh<br>Choose whether or not you wish<br>relevant only for reports that use | to refresh a report's repository fields. This setting is repository objects. |
|----------------------------------------------------------------------------------------------------|------------------------------------------------------------------------------|
| Warranty_claim_doc                                                                                                    | Use Object Repository when refreshing report                                 |
|                                                                                                    | Enable All Disable All                                                       |
| <                                                                                                    | Back Next > Cancel Help                                                      |

| relevant only for reports that ha | n to keep a report s saved data. This setting is ve saved data. |
|-----------------------------------|-----------------------------------------------------------------|
| Warranty_claim_doc                | Keep saved data when publishing report                          |
|                                   | Enable All                                                      |

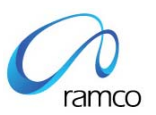

| Change Defa<br>Choose wh     | nult Values<br>nether or not ye    | ou wish to chang                    | je default setting | <b>]</b> \$.             | R            |
|------------------------------|------------------------------------|-------------------------------------|--------------------|--------------------------|--------------|
| The wizard<br>Crystal Rep    | I has now colle<br>ports Server sy | ected all the infor<br>stem.        | mation it needs    | to publish your files t  | o the        |
| However, j<br>logon infor    | you may wish I<br>mation, param    | to modify specific<br>eter values). | : properties befo  | re publishing (e.g. tit  | le, database |
| If you choo<br>the file to s | ose not to char<br>et these prope  | nge this informati<br>arties.       | on, the wizard v   | vill use existing inform | nation in    |
|                              | Publish v                          | vithout modifying                   | properties         |                          |              |
|                              | C Review of                        | or modify properti                  | es                 |                          |              |
|                              |                                    |                                     |                    |                          |              |
|                              |                                    |                                     |                    |                          |              |

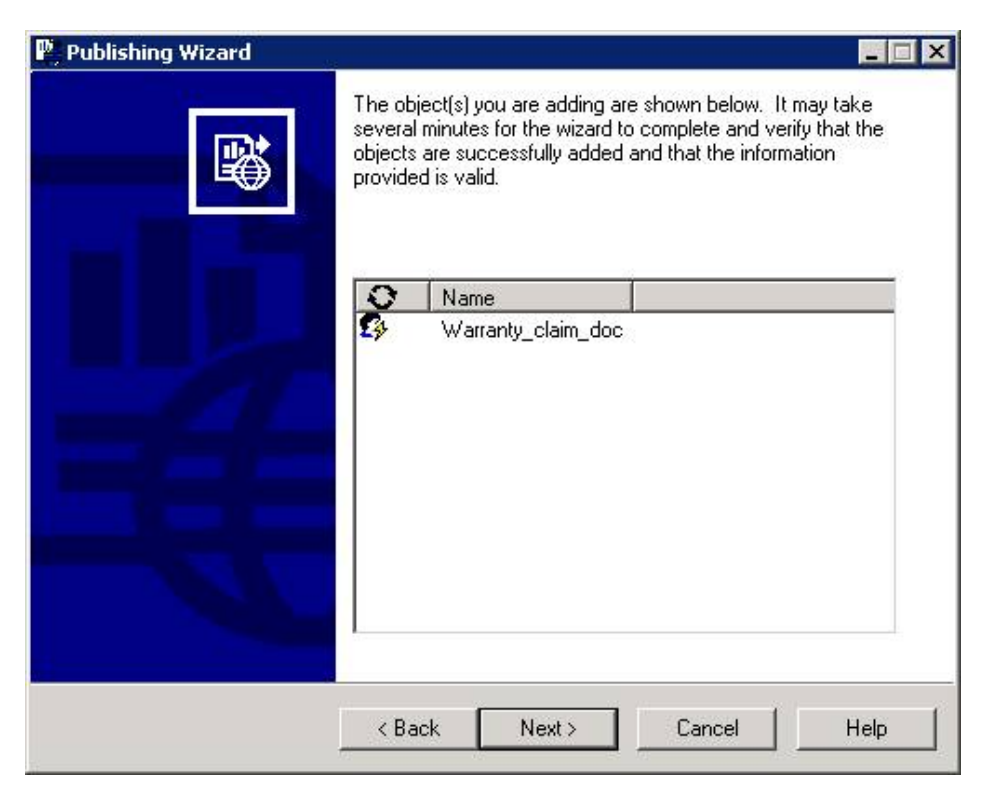

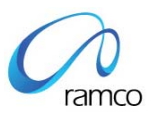

#### Click Finish.

| 鹛 Publishing Wizard |                                                                                                    |  |  |  |
|---------------------|----------------------------------------------------------------------------------------------------|--|--|--|
|                     | The wizard has finished publishing. To view the details about<br>an object, select it in the list below.                                                                                                    |  |  |  |
|                     | Name<br>5.4 Development<br>Warranty_claim_doc<br>Details:                                                                                                    |  |  |  |
|                     | Kenter Kenter Ke |  |  |  |

#### Publishing All Report Files in Report Server

Following are the steps for publishing all the report files in report server for the first time.

- Search for \*.rpt from ...IIS\EXTUI folder
- Copy and paste it in one common folder where it will overwrite if report files are in same name.
- Publish the Report Files (rpts) from this folder in report server using Publish Wizard explained above in this section.

Similarly if the RPT files are shipped in Regular Shipment, then note will be added in Shipment Release Note to publish the RPT files shipped incrementally.

Ramco Systems - Aviation & MRO Solutions www.RamcoAviation.com

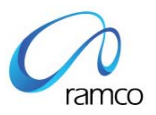

## Corporate Office and R&D Center

Ramco Systems Limited, 64, Sardar Patel Road, Taramani Chennai – 600 113, India Tel: +91 (44) 2235 4510. Fax +91 (44) 2235 2884 www.ramco.com